1) Accedere all'area riservata attraverso SPID.

| Login                            |                               |  |  |  |  |
|----------------------------------|-------------------------------|--|--|--|--|
| Regole di accesso dal 01/10/2021 |                               |  |  |  |  |
| Username:                        | Campo "Username" obbligatorio |  |  |  |  |
| Inserisci il tuo username        |                               |  |  |  |  |
| Password:                        | Password dimenticata          |  |  |  |  |
| Inserisci la password            |                               |  |  |  |  |
|                                  | ENTRA                         |  |  |  |  |
| c                                | )PPURE                        |  |  |  |  |
| Entra con SPID                   | Approfondisci SPID            |  |  |  |  |
| -tep <u>rda</u>                  | Approfondisci CIE             |  |  |  |  |
| ID InfoCamere                    | Approfondisci CNS             |  |  |  |  |
| aroba.ttib                       | Learn more about eIDAS        |  |  |  |  |
| InfoCert ID                      |                               |  |  |  |  |

2) Alla voce "CODICE MECCANOGRAFICO", indicare il codice della scuola PAMM15600Q..

| Ricerca scuola sul territorio | Bozza | Ricerca per codice    |
|-------------------------------|-------|-----------------------|
| Regione                       |       | Codice meccanografico |
| Seleziona                     | \$    | PAMM15600Q            |

3) Cliccare sull'icona a destra sotto la voce AZIONI.

| Elenco scuole                           |             |                                    |         |                                                                 |               |             |
|-----------------------------------------|-------------|------------------------------------|---------|-----------------------------------------------------------------|---------------|-------------|
| questa pagina puoi ricercare una scuo   | la aderente | a pagoPA per visualizzare i versam | nenti n | on pre-intestati eseguibili con Pago In Rete e procedere al pag | amento telema | atico.      |
| r questa pagina puol ficercare una scuo | in addition |                                    |         |                                                                 | P             | Pagine      |
| CODICE MECCANOGRAFICO                   | ¢           | DENOMINAZIONE SCUOLA               | ¢       | INDIRIZZO                                                       | P<br>¢        | Pagine AZIO |

4) Selezionare l'evento di pagamento desiderato.

## Lista versamenti eseguibili

|                 |   |                                  |   |                |  |                 |               | agine 1 |  |  |
|-----------------|---|----------------------------------|---|----------------|--|-----------------|---------------|---------|--|--|
| ANNO SCOLASTICO | • | CAUSALE                          | ¢ | BENEFICIARIO 🗢 |  | DATA SCADENZA 🔶 | IMPORTO (€) ¢ | AZIONI  |  |  |
| 2023/24         |   | Assicurazione alunni e personale |   | CPIA PALERMO 2 |  | 15/12/2023      | 5,00          | <€      |  |  |
| 2023/24         |   | ESAMI CELI B 1                   |   | CPIA PALERMO 2 |  | 20/10/2023      | 66,00         | <€      |  |  |
| 2023/24         |   | ESAMI CELI A2                    |   | CPIA PALERMO 2 |  | 20/10/2023      | 51,00         | <€      |  |  |
| Chiudi          |   |                                  |   |                |  |                 |               |         |  |  |